## YSR పెన్షస్ కానుక లబ్దిదారుల వివరములు కరెక్షస్ చేయడానికి విడుదల చేసిన మార్గదర్పకాలు

YSR పెన్షస్ కానుక లో నవసకం సర్వే లో అనర్హత పొందిన పెన్షన్ల మరియు GSWS లో పెన్షస్ అఫ్లికేషస్స్ రిజెక్ట్ మరియు శాశ్వత వలస వెళ్ళిన పెన్షస్ దారుల సమాచారం సామజిక బద్రత పెన్షస్ వెబ్ సైట్ లో అర్హత గల లబ్దిదారుల వివరములు కరెక్షస్ చేయడానికి విడుదల చేసిన మార్గదర్ళకాలు :

స్పందనా లో వచ్చిన పెన్షస్ అర్జీలు అధికశాతం అర్హత వుండి సరైన ద్రువికరణ పత్రాలు లేని కారణంగా అనర్హత పొందినట్లుగా, అర్హత కరిగన పెన్షస్ లను ఆస్లైస్ లో నమోదు చేస్తున్నప్పుడు గతంలోనే పెన్షస్ ld నమోదు కావడం వలన "Pension id already exists" అని రావడం వలన మరియు 6 స్టెప్ పెరిఫికేషస్ లోను కొన్ని పెన్షస్ లు అనర్హత పోదడం వలన కొత్త పెన్షస్ లు అప్లోడ్ చేయడం లో అనేక సాంకేతిక సమస్యలు రావడం వలన అర్హత కరిగన కొత్త పెన్షస్ లు అప్లోడ్ చేయలేకపోతున్నారు. జిల్లా స్థాయి లో నిర్వహించు స్పందనా కార్యక్రమములో అదిక శాతం పెన్షస్ కొరకు దరఖాస్తులు వచ్చుచున్న కారణంగా వాటిని పెరిఫికేషస్ చేయుటకు ప్రభుత్వం వారు WEA లు / WDS లకు పెన్షస్ పెట్ సైట్ లో పెరిఫికేషస్ మోడ్యుల్ త్వరలో ఇవ్వడం జరుగునని ఈ పెరిఫికేషస్ మోడ్యుల్ లో అర్హత గల లబ్దిదారుల వివరములు కరెక్షస్ చేయడానికి ఈ దిగువున పర్కొన్న అంశములను పరిగణలోనికి తీసుకోవలసినదిగా ప్రభుత్వం వారు జారి చేసిన సర్కులర్ లో పెర్కొనడమైనది.

- ప్రభుత్వం వారు పెన్షస్ వెబ్ సైట్ లో ఇవ్వబోతున్న స్ర్రీస్ లో WEA లు / WDS ల లాగిస్ లో వివిధ కారణాలు చేత రిజెక్ట్ అయిన మరియు వలస పెళ్ళిపోయిన కారణంగా ఆగిపోయిన పెన్షస్ ల లబ్దిదారులకు సంబందిచి ఇప్పుడు అర్హత కరిగన పెన్షస్ లబ్దిదారుల నుండి వ్రాతపూర్వక అర్జి మరియు అదార్ కార్డ్ వివరములు సేకరించి పెన్షస్ పెబ్ సైట్ లో WEA లు / WDS ల లాగిస్ లో ఇవ్పబోతున్న స్రీస్ నందు నమోదు చేయవలెను. WEA లు / WDS ల లాగిస్ లో నమోదు చేసిన అర్హత కరిగన పెన్షస్ లబ్దిదారుల వివరములు MPDO లు మరియు Mpl. Commrs. SSP లాగిస్ లో కనబడును.
- MPDO లు మరియు Mpl. Commrs. లు వారి లాగిస్ లోకి వచ్చిన వివరంలు పెరిఫికేషస్ చేసి "Recommended or Rejected" చేసి PD DRDA వారి లాగిస్ కు అప్రూవల్ కొరకు ఫార్వర్డ్ చేయబడును
- > PD DRDA వారు వాటిని పెరిపై చేసి Approve / Reject చేసిన జాబితాలు SERP వారికీ పంపబడును.

- PD DRDA వారు అప్పోప్ చేసిన జాబితా మాత్రమే SSP పెబ్ సైట్ లో unfreez చేయబడును. అట్టి పెన్షస్ దారులు మాత్రమే గ్రామా / వార్డ్ సచివాలయం లనందు కొత్తగా పెన్షస్ నమోదు చేయుట కొరకు వీలగును.
- PD DRDA వారు అప్ప్రోప్ లేదా రిజెక్ట్ చేయడానికి సంబందిచిన దృవీకరణ పత్రాలు అన్ని MPDO లు / Mpl.Comnrs లు పెరిపై చేసి దృవీకరణ పత్రం PD DRDA వారికీ సబ్మిట్ చేస్తే మీ ద్రువికరణ ప్రకారం PD DRDA వారు అప్ప్రోప్ లేదా రిజెక్ట్ చేయడానికి అవకాశం వుంటుంది.
- సదరు కొత్త పెన్షస్ ల కొరకు వచ్చిన దరఖాస్తులు YSR పెన్షస్ కానుక గైడ్ లైస్స్ ప్రకారం 21 రోజులలో ప్రాసెస్ చేసి validate చేయబడును.
- PD DRDA వారి ద్వార రిజెక్ట్ చేయబడిన జాబితా నందలి పెన్షస్ దారులు WEA లు / WDS ల లాగిస్ ద్వార కొత్తగా పెన్షస్ నమోదు చేయుటకు వీలుపడదు.
- WEA లు / WDS లు అందరు ఈ విషయం లో మీ లాగిస్ లను పేరేవారికి ఇవ్వకుండా మీరే పూర్తి భాద్యత తీసుకొని అర్హులైన పెన్షస్ లబ్దిదారుల వివరంలన్ని టిని సేకరించి ఈ స్ర్రీస్ లో అప్డేట్ చేయాలనీ ఈ విషయం లో ఎవరైనా ప్రభుత్వ నిబందనలను పాటించకుండా అనర్హులను అర్హులుగా అప్డేట్ చేస్తే మీరే పూర్తి భాద్యత వహించవలసి వుంటుంది
- ఏరు పెన్షస్ లబ్దిదారుని డేటా పెరిఫికేషస్ స్ర్రీస్ నందు నమోదు చేయునప్పుడు అతను ఎ ఎ కారణం చేత రిజెక్ట్ చేయబడిన డాక్యుమెంట్, అదార్ కార్డు మరియు ఇందుతో జతపరిచిన స్వీయ ద్రువికనరణ పత్రం 2MB కి మించకుండా అప్లోడ్ చేయవలెను.
- పైన తెలియచేసిన వివరములకు సంబందిచిన SSP పెబ్ సైట్ లో మీరు లాగిస్ అయిన తరువాత Transactions లో unfreez స్క్రీస్ మరియు user manual ప్రభుత్వం వారు ఇవ్వడం జరిగింది.

పధక సంచాలకులు జిల్లా గ్రామీణాభివృద్ధి సంస్థ